GASSENDI

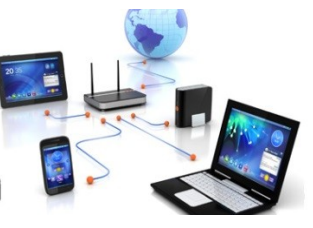

mardi 18 janvier 2022

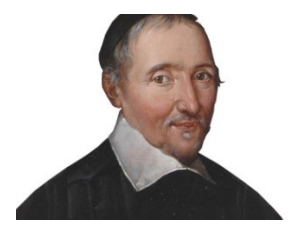

Lo Club Informatique Cassendi

# Excursions en informatique 2 : séquence N°05 : OneDrive

| Εla | ah  | or       | al         | н  | h |
|-----|-----|----------|------------|----|---|
|     | 1.2 | <u> </u> | <b>C</b> . | 2. |   |

18 janvier 2022

Thierry Le Cocq

GASSENDI

Animateur

Administration informatique

Nom du fichier

Excurions\_2\_apprenant\_cours\_5\_V0.2. odt

# Table des matières

| A) Cours                     | 5 |
|------------------------------|---|
| 1) Créer son espace OneDrive | 5 |
| 2) Accéder à OneDrive        | 5 |
| 3) Utiliser OneDrive         | 6 |
| 4) Prions les icônes         | 6 |
| 5) Déconnexion               | 6 |
| 5) Déconnexion               | 6 |

# Objectif général

Sauvegarder, partager vos fichiers avec OneDrive

# Objectifs de la séquence

Vous serez en mesure de :

- Créer et se connecter sur un compte Microsoft,
- Créer votre dossier OneDrive,
- Créer une arborescence dans OneDrive,
- Traduire les icônes suivantes 🔿 🙆 🛆 🎗 🥝
- Partager fichiers et dossiers avec OneDrive.

# A) <u>Cours</u>

## 1) Créer son espace OneDrive

- i. Exercice 1
  - Lancer l'explorateur de fichiers.
  - Créer un dossier Synchro\_OneDrive dans le dossier document.
  - Dans la zone de notification de la barre des taches, cliquer su le nuage barré.

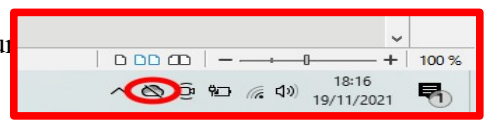

Connectez-vous.

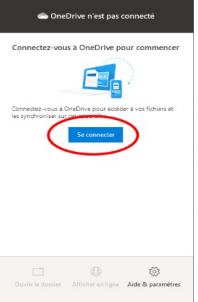

- Compléter votre adresse mail associée à votre comte Microsoft
- Compléter le mot de passe.
- Cliquer sur modifier l'emplacement
- Indiquer le dossier documents / Synchro\_OneDrive comme étant votre dossier.
- Passer au suivant.
- Ne pas prendre l'abonnement Microsoft 365 Personnel
- Continuer jusqu'à l'ouverture de votre dossier

## 2) Accéder à OneDrive

- ii. Exercice 2
  - Avec l'explorateur de fichiers, créer (ou ouvrir nommé test.txt s'il existe déjà) un nouveau document texte. (clic droit sur la zone centrale de l'explorateur de fichier) nommé test.
  - Ouvrir et inscrire l'heure et le jour, enregistrez-le.
- iii. Exercice 3
  - *Lancer un navigateur Internet.*
  - Connectez-vous à la page d'accueil de votre compte Microsoft. (taper OneDrive dans la barre d'adresse et aller à https://onedrive.live.com/about/fr-fr/)
  - Entrer votre adresse mail associée à OneDrive puis votre mot de passe.

- Vos fichiers OneDrive sont accessibles depuis n'importe quel ordinateur relié à Internet
- iv. Exercice 4
  - Si vous disposez d'un smartphone Android
    - Installer OneDrive par le Play Store
  - Si vous disposez d'un Iphone
    - Installer OneDrive par le Store

### 3) Utiliser OneDrive

- v. Exercice 5
  - Copier le dossier Excursions\_2\_Cours\_05\_apprenant du bureau vers le dossier synchro\_OneDrive,

OU

vérifier sa présence.

## 4) Prions les icônes

- vi. Exercice 6
  - Faire un clic droit sur test.txt. Puis option « Toujours conserver sur cet appareil »
  - Que constatez-vous. ?
  - Refaire un clic droit et décocher « Toujours conserver sur cet appareil » Aller dans le menu Démarrer puis Paramètres puis Applications
  - Que constatez-vous. ?
- vii. Exercice 7

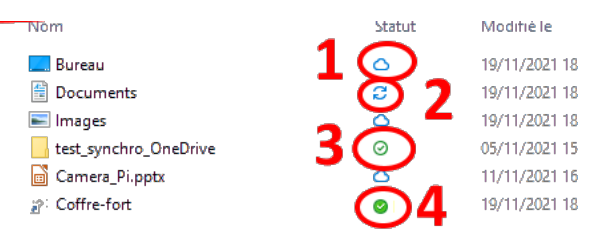

- Que signifie l'icône 1 ?
- Que signifie l'icône 2 ?
- Que signifie l'icône 3 ?
- Que signifie l'icône 4 ?

#### 5) Déconnexion

viii. Exercice 8

6/7

Si vous souhaitez déconnecter un PC de votre compte Microsoft, (ce qui est pertinent au club)...

- Faire un clic droit sur l'icône nuage de OneDrive.
- Ouvrir les paramètres.
- Dans l'onglet « Paramètres », cocher « Fichiers à la demande », puis OK.
- Vos fichiers ne seront plus conservés sur cet ordinateur.
- Faire un clic droit sur l'icône nuage de OneDrive.
- Ouvrir les paramètres.
- Dans l'onglet « Compte », supprimer le lien vers ce PC.
- Puis bouton OK.
- Votre compte OneDrive est coupé de ce PC. Il peut être rétabli par un clic droit sur le nuage barré.